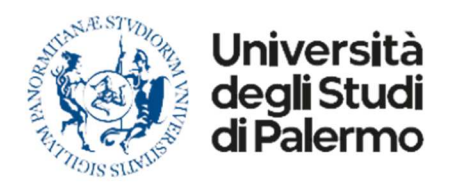

**Dipartimento di Ingegneria** Direttore: prof. Livan Fratini

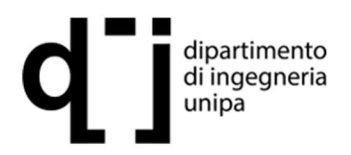

# Guida alla navigazione del Sito web del Dipartimento di Ingegneria Aprile 2025

La presente guida descrive brevemente la struttura del Sito web del Dipartimento di Ingegneria, basata sul frame proprio dell'Università degli Studi di Palermo, e le principali modalità di organizzazione delle informazioni.

Sulla Home page del sito (<u>https://www.unipa.it/dipartimenti/ingegneria</u>) la barra di navigazione orizzontale (figura 1) contiene alcune schede "standard", comuni ai siti di tutti i Dipartimenti dell'Ateneo:

| Università<br>degli Studi<br>di Palermo |                                                                                                    | ITA  | ENG | X    | f    | 0      | ()<br>U<br>pario | in<br>pport | unità |  |
|-----------------------------------------|----------------------------------------------------------------------------------------------------|------|-----|------|------|--------|------------------|-------------|-------|--|
| DIPARTIMENTO V DIDATTICA V RI           | CERCA – PERSONALE – QUALITÀ – ORIENTAMENTO TERZA MISSION                                                                                                    | IE = | 3   |      |      |        |                  |             |       |  |
| Ingegneria                              |                                                                                                    |      |     | HOME | Dipa | artime | nti >            | ngegr       | neria |  |
| dipartimento<br>di ingegneria<br>unipa  | Viale delle Scienze, Ed. 8 90128 PALERMO (PA) +3909123867545 dipartimento.ingegneria(at)unipa.it dipartimento.ingegneria(at)cert.unipa.it (pec) DIDETTOPE DE DIDMETRATE/ (PAN EPATM) |      |     |      |      |        |                  |             |       |  |
|                                         | DIRETTORE DI DIPARTIMENTO: LIVAN FRATINI<br>RESPONSABILE AMMINISTRATIVO: MARIA GRAZIELLA GIACCONE                                                                                    |      |     |      |      |        |                  |             |       |  |

Fig. 1 – Barra di navigazione orizzontale

La barra di navigazione orizzontale collega direttamente ai contenuti principali del sito tramite menu di navigazione a tendina che si aprono da ciascuna scheda (figura 2), i quali a loro volta contengono link a pagine, sostanzialmente analoghe per tutti i siti web dipartimentali di Ateneo, che vengono poi modificate/personalizzate con specifiche informazioni e materiale documentale. Alcune di esse, quali ad esempio quelle della scheda "PERSONALE", sono gestite direttamente dai webmaster della amministrazione Centrale, come anche alcune altre pagine (e.g. la pagina principale della scheda "ORIENTAMENTO") e/o sezioni di pagine (e.g. le descrizioni delle Commissioni sotto la scheda "QUALITA".

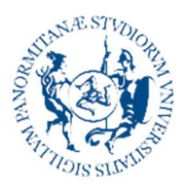

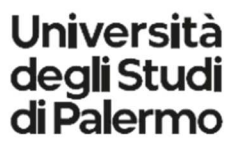

Dipartimento di Ingegneria Direttore: prof. Livan Fratini

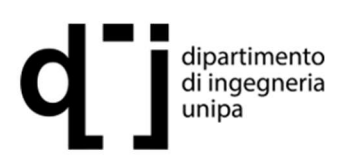

| DIPARTIMENTO V DIDATTICA V                                                                                                    | RICERCA ~ PERSONALE   | QUALITÀ ~ ORIENTAMENTO                                                                                                | ERZA MISSIONE 🗮  |                                  |
|----------------------------------------------------------------------------------------------------|-----------------------|----------------------------------------------------------------------------------------------------|------------------|----------------------------------|
|                                                                                                    |                       | AQ Didattica                                                                                                    |                  |                                  |
| Ingegneria                                                                                                    |                       | AQ Ricerca e Terza Missione                                                                                           |                  | HOME > Dipartimenti > Ingegneria |
|                                                                                                    |                       | Commissione Paritetica                                                                                                |                  |                                  |
| Quartimento di ingegneria unipa   ♥ Viale delle Scienze.     90128 PALERMO (PA)   ♥ +3999123867545     ☑ dipartimento.ingeg   ☑ dipartimento.ingeg     ☑ dipartimento.ingeg   ☑ dipartimento.ingeg     ☑ dipartimento.ingeg   ☑ dipartimento.ingeg     ☑ RETTORE DI DIPARTI   RESPONSABILE AMM |                       | d. 8<br>gneria(at)unipa.it<br>gneria(at)cert.unipa.it (pec)<br>IMENTO: LIVAN FRATINI<br>IINISTRATIVO: MARIA GRAZIELLA | GIACCONE         |                                  |
| DIPARTIMENTO ~ DIDATTICA                                                                                                    | RICERCA - PERSONALE - | QUALITÀ - ORIENTAMENTO                                                                                                | TERZA MISSIONE 🔳 |                                  |
|                                                                                                    | Aree di ricerca       |                                                                                                    |                  |                                  |

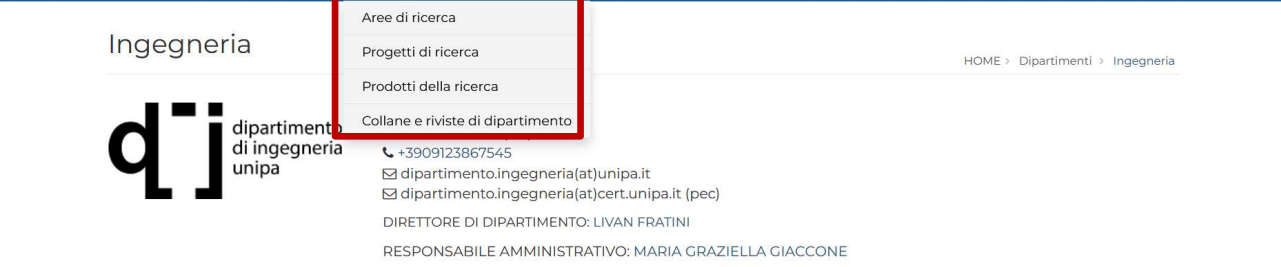

Fig. 2 – Esempi di menu a tendina

Dalla medesima barra di navigazione orizzontale, inoltre, si apre un menu a tendina laterale (figura 3) che collega ad una serie di pagine relative a specifiche attività e necessità del Dipartimento:

| DIPARTIMENTO V DIDATTICA V RI | CERCA – PERSONALE – QUALITÀ – OR                                                                                                    | IENTAMENTO TERZA MISSIONE 🗮          |                                  |
|-------------------------------|----------------------------------------------------------------------------------------------------|--------------------------------------|----------------------------------|
| Ingegneria                    | Ingegneria                                                                                                    |                                      | HOME > Dipartimenti > Ingegneria |
|                               | ♥ Viale delle Scienze, Ed. 8                                                                                                    | Amministrazione Trasparente          |                                  |
| dipartimento<br>di ingegneria | 90128 PALERMO (PA)<br>\$\u03e4+3909123867545<br>\$\u03e4 dipartimento.ingegneria(at)unipa.it<br>\$\u03e4 dipartimento.ingegneria(at)cert.unip<br>DIRETTORE DI DIPARTIMENTO: LIVAN FR | Servizi agli studenti                |                                  |
| unipa                         |                                                                                                    | Servizi ai dottorandi                |                                  |
|                               |                                                                                                    | Servizi agli studenti con disabilità |                                  |
|                               | RESPONSABILE AMMINISTRATIVO: MA                                                                                                    | Erasmus                              |                                  |
|                               |                                                                                                    | Servizi per il Placement             |                                  |
| DIFACTIVIENTO                 |                                                                                                    | Welcome Days                         |                                  |
| Presentazione                 | Corsi di Studio                                                                                                    | Area riservata                       | 1 Descrizione generale           |

Fig. 3 – Menu a tendina laterale

Allo scopo di rendere più agevole agli utenti del sito il reperimento delle informazioni, sono stati inseriti nella Home page dei pannelli, contenenti i link alle pagine ritenute di maggior rilievo nell'ambito delle attività dipartimentali (figura 4):

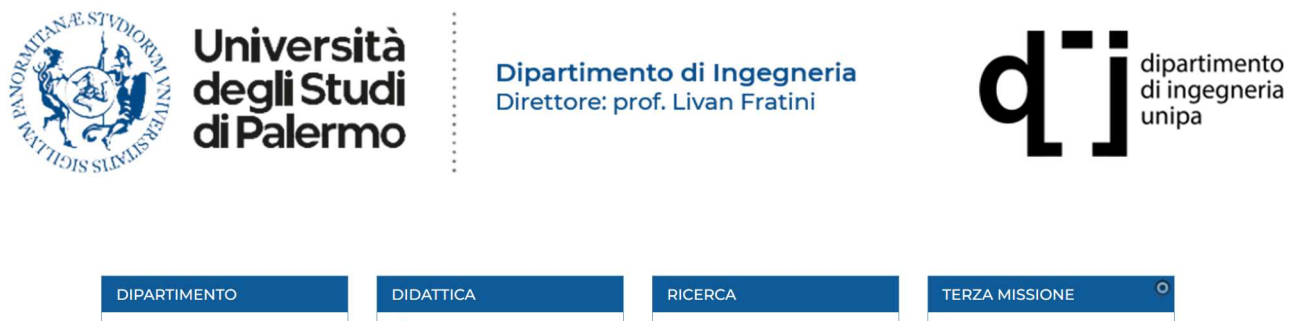

| DIPARTIMENTO              | DIDATTICA                  | RICERCA                     | TERZA MISSIONE                      |
|---------------------------|----------------------------|-----------------------------|-------------------------------------|
| Presentazione             | 🟦 Corsi di Studio          | <b>Q</b> Aree di ricerca    | i Descrizione generale              |
| Piano Strategico          | Dottorati                  | Progetti di ricerca         | © Brevetti                          |
| 🗞 Esiti Organi Collegiali | 1 Master                   | i Informazioni sui progetti | Spin-off                            |
| Video dei Corsi di Studi  | 🞓 Servizi agli Studenti    | Convenzioni e partnership   | Public Engagement                   |
| <b>f</b> Facebook         | 🞓 Servizi ai Dottorandi    | 📌 Laboratori                | € Conto terzi                       |
| ORIENTAMENTO              | PLACEMENT                  | VIVIBILITA' E INCLUSIONE    | INTERNAZIONALIZZAZIONE <sup>O</sup> |
| Ø Orientamento e tutorato | 🖒 Servizi per il placement | O Pari opportunità          | (📄 Erasmus                          |
| Eventi                    | Opportunità di lavoro      | 占 Disabilità, DSA, ND       | S Mobilità internazionale           |
| A Percorsi PNRR           | Liventi di placement       | 🔝 Counselling psicologico   | 📽 Internship                        |
|                           |                            |                             |                                     |

### Fig. 4 - Pannelli di evidenziazione delle pagine di maggior rilievo

La Home page contiene anche alcuni articoli del tipo "accordion" (figure 5 e 6), aprendo i quali vengono visualizzate altre informazioni ritenute di preminente importanza:

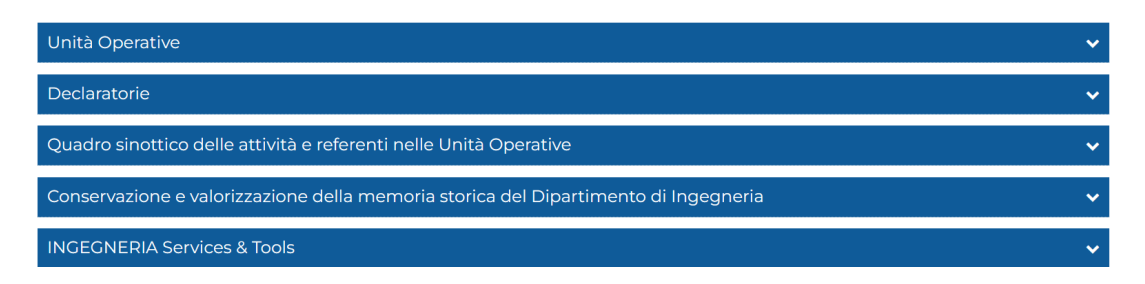

### Fig. 5 – Articoli "accordion"

| Unità Operative                                                                     | ~ |
|-------------------------------------------------------------------------------------|---|
| Declaratorie                                                                        | ~ |
| Quadro sinottico delle attività e referenti nelle Unità Operative                   | ~ |
| Conservazione e valorizzazione della memoria storica del Dipartimento di Ingegneria | ~ |
| Ascolta<br>Sito web dedicato alla memoria storica del Dipartimento di Ingegneria    |   |
| Profilo storico dell'Ingegneria                                                     |   |
| Estratto da Contributi per una Storia della Facoltà di Ingegneria di Palermo        |   |
| <u>Contributi per una Storia della Facoltà di Ingegneria di Palermo - Volume A</u>  |   |
| Contributi per una Storia della Facoltà di Ingegneria di Palermo - Volume B         |   |
| INGEGNERIA Services & Tools                                                         | ~ |

### Fig. 6 – Esempio di articolo "accordion" aperto

Completano la Home page le due liste (figura 7) "News" (in cui vengono pubblicate notizie relative alle attività della didattica, della ricerca, degli organi istituzionali) e "Bacheca" (in cui

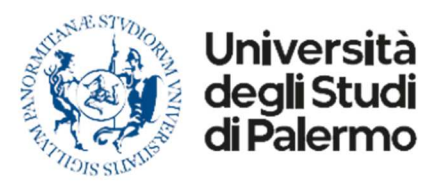

Dipartimento di Ingegneria Direttore: prof. Livan Fratini

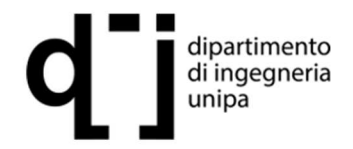

vengono pubblicate notizie relative al Dipartimento e/o ai Docenti, bandi relativi ai premi indetti,

## etc). Nell'archivio sono presenti tutte le notizie pubblicate nel corso del tempo.

### News

An Overview

#### 29-mar-2025

1 aprile 2025, ore 15:00 - Aula Rubino, Edificio 8 -Campus universitario di viale delle Scienze.

Seminario realizzato dal Dipartimento di Ingegneria in partnership con A.S.CENT Centre of Advanced Studies UniPa, a cura del prof. Matias Vestberg, Department of Mathematics Uppsala University (Sweden)

Locandina

Seminario "Doubly nonlinerar diffusion - Il Dipartimento di Ingegneria custode di Corso prof. D. Charalambidis memoria - Il incontro

#### Archivio News 🔊 🖂 🚺

28-mar-2025

Corso "Physics and Technology of Femto and Attosecond Lasers", prof. Dimitris Charalambidis, University of Crete/FoRTH-IA/ELI-ALPS.

8-14 Aprile 2025, , Edificio 6 (ex D.I.N.), 2º piano, "Aula Didattica"

Locandina

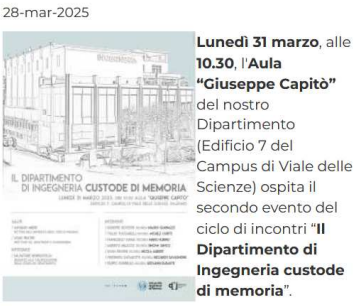

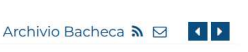

Antonina Pirrotta nominata Fellow of ASCE

4-feb-2025

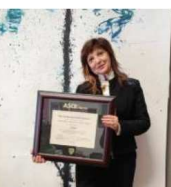

Antonina Pirrotta, ordinaria del nostro Dipartimento direttrice della Scuola di Dottorato di Unipa, è stata insignita del prestigioso iconoscimento di ellow of the

American Society of Civil Engineers (ASCE), diventando la prima professoressa italiana affiliata a un ateneo italiano a ricevere tale onorificenza. L'ASCE è la più antica associazione di ingegneria degli Stati Uniti con oltre 160 mila membri in 177 paesi del mondo.

Leggi la notizia completa

Bacheca

"Il Dipartimento di Ingegneria custode di memoria": seconda tappa del racconto della nostra Storia tra passato, presente e futuro

#### 1-apr-2025

Una conversazione sul filo della memoria, con il ricordo di sette personalità appartenenti alla comunità accademica dipartimentale e alle quali sono intitolate altrettante aule che studentesse e studenti ogni giorno frequentano: Mauro Guainazzi, Riccardo Savagnone, Giovanni Durante, Mario Rubino, Michele Capitò, Simona Genco e Nicola Alberti. Lunedì 31 marzo, nell'aula "Giuseppe Capitò" dell'edificio 7 del Campus universitario, ha avuto luogo l'evento "I Dipartimento di Ingegneria custode di memoria" (continua)

La prof.ssa Donatella Termini eletta vicepresidente dell'IAHR Technical Committee on Fluvial Hydraulics

(continua)

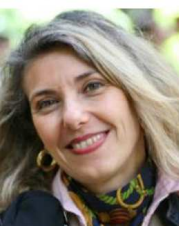

Ingegneria Idraulica del nostro Dipartimento, è stata letta vicepresidente del Technical Committee on Fluvial Hydraulics dell'IAHRnternational sociation for

a prof.ssa Donatella

Termini, ordinaria di

Hydro-Environment Engineering and Research. In seno all'IAHR, la prof.ssa Termini è anche membro del Task force on Monograph Series Committee e del Technical Committee on Ecohydraulics. (continua)

### Fig. 7 – Liste "News" e "Bacheca"

Si rappresenta, infine, che all'interno del sito oggetto della presente guida, l'ipertesto ed i collegamenti a documenti scaricabili sono enfatizzati con grassetto e sottolineatura in modo da essere più facilmente visibili.